# Web Интерфейс

# Работа с ProBonus

# Пользователи

Словарь пользователей, которые могут работать с ПДС.

- Нажатие на кнопку «Добавить пользователя» показывает диалоговое окно добавление нового пользователя.
- Нажатие на строку или иконку карандаша показывает диалоговое окно редактирование пользователя.
- Нажатие на корзину удаление пользователя. Показывает диалоговое окно подтверждения операции.

## Добавление пользователя

Перейти в Меню → Управление → Пользователи → Добавить пользователя

| Пользователи. ProBonus<br>← → С 0 127.0.0.1:1 | × +<br>1030/users/                   |                    |
|-----------------------------------------------|--------------------------------------|--------------------|
| E ProBonus - Систен                           | ма лояльности user лицензия до: 21.0 | 2.2023 R_KEEPER OK |
| ДОБАВИТЬ ПОЛЬЗОВАТ                            | Добавить пользователя ×              |                    |
| Поиск                                         | Логин                                | 1-1 из 1 < >       |
| id                                            | СМЕНИТЬ ПАРОЛЬ                       | Действие           |
| 1                                             |                                      | × =                |
|                                               | Пароль 🥸                             |                    |
|                                               | Повтор пароля 🔌                      |                    |
|                                               | Пароль не может быть пустым 0        |                    |
|                                               | EMail                                |                    |
|                                               | Фамилия Имя                          |                    |
|                                               | Отчество                             |                    |
|                                               | Комментарии                          | •                  |
| версия приложения 1.0.2.17                    |                                      |                    |

- Логин Используется для входа в ПДС. Обязательное поле.
- Пароль / Повтор пароля Используется для входа в ПДС. Обязательное поле. Пароль и повтор пароля должны совпадать.
- EMail Почта пользователя. Не обязательное поле.
- Фамилия Фамилия пользователя. Не обязательное поле.
- Имя Имя пользователя. Не обязательное поле.
- Отчество Отчество пользователя. Не обязательное поле.
- Комментарии Любой текст. Не обязательное поле.
- Кнопка «Добавить» Сохраняет нового пользователя. Становится доступна для нажатия, когда нет ошибок заполнения формы (нет полей с красной обводкой и текстом ошибки внизу).

### Изменение пользователя

Для того, чтобы открыть окно редактирования карточки пользователя достаточно нажать на нужную учётку в списке

| Пользователи. ProBonus     | × +               |             |             |             | ~        | -     |            |
|----------------------------|-------------------|-------------|-------------|-------------|----------|-------|------------|
| ← → C ③ 127.0.0.1:1        | 1030/users/       |             |             | 07          | QØ       | ☆ 🗯   | <b>.</b> : |
| = ProBonus - Систе         | ма лояльности     | user        | ЛИЦЕНЗИЯ Д  | l0: 21.02.2 | 2023     | R_KEE | PER OK     |
| <b>ДОБАВИТЬ ПОЛЬЗОВАТ</b>  | Изменить польз    | зователя    | I           | ×           |          |       |            |
| Поиск                      | Логин<br>user     |             |             |             | 1-1 из 1 |       |            |
| id                         | Обязательное поле |             |             |             | Дейст    | гвие  |            |
| 1                          |                   |             | СМЕНИТЬ ПАР | оль         | 1        | Î     |            |
|                            | EMail             |             |             |             |          |       |            |
|                            | Фамилия           | Имя<br>user |             |             |          |       |            |
|                            | Отчество          |             |             |             |          |       |            |
|                            | Комментарии       |             |             |             |          |       |            |
|                            |                   |             |             | /           |          |       |            |
|                            |                   | 0           | ГМЕНА СОХ   | РАНИТЬ      |          |       |            |
|                            |                   |             |             |             |          |       |            |
| версия приложения 1.0.2.17 |                   |             |             |             |          |       |            |

Логин - Используется для входа в ПДС. Обязательное поле.

Кнопка «Сменить пароль» - Открывает окно смены пароля пользователя.

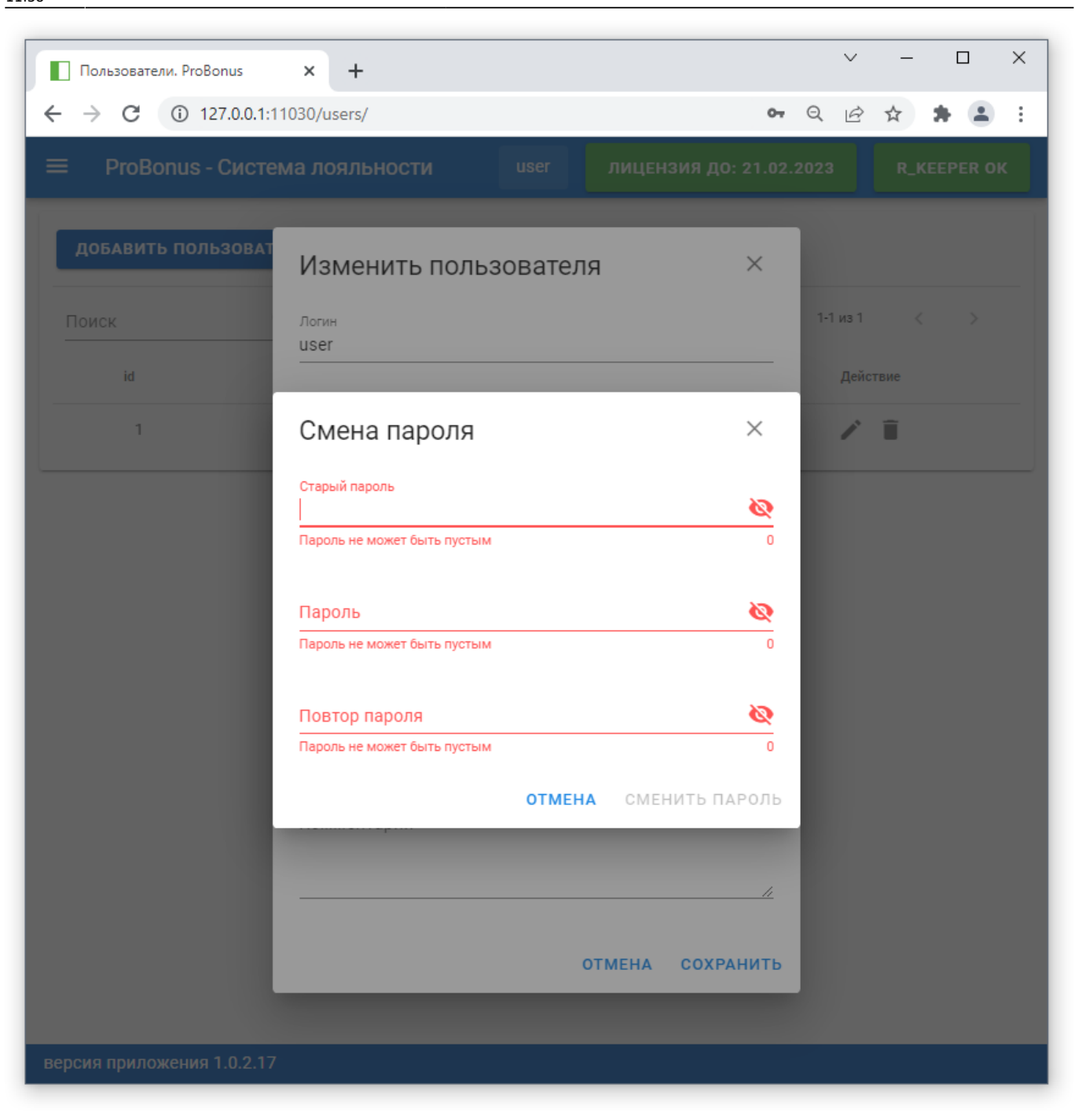

Требуется ввести:

- Старый пароль текущий пароль пользователя у которого мы меняем пароль.
- Новый пароль новый пароль пользователя.
- Повтор пароля повтор пароля, должен совпадать с новым паролем

Кнопка «Сменить пароль» - сохраняет новый пароль у пользователя. Становится доступна для нажатия, когда нет ошибок заполнения формы (нет полей с красной обводкой и текстом ошибки внизу).

- EMail Почта пользователя. Не обязательное поле.
- Фамилия Фамилия пользователя. Не обязательное поле.
- Имя Имя пользователя. Не обязательное поле.

- Отчество Отчество пользователя. Не обязательное поле.
- Комментарии Любой текст. Не обязательное поле.
- Кнопка «Сохранить» Сохраняет изменения пользователя. Становится доступна для нажатия, когда нет ошибок заполнения формы (нет полей с красной обводкой и текстом ошибки внизу).

# Счета

# Добавление счёта

### Переходим во вкладку Меню → Счета → Добавить счёт

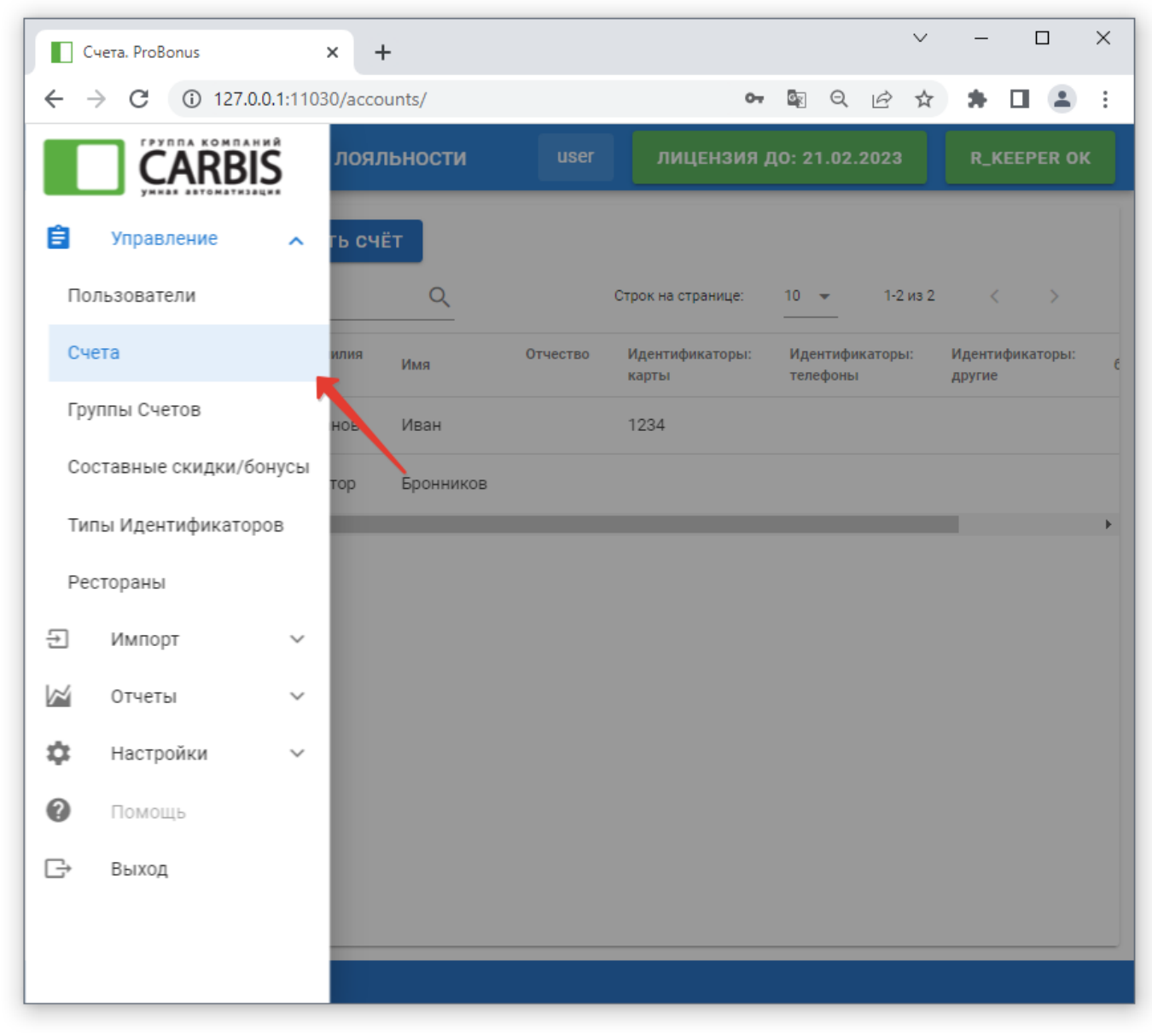

#### Заполняем поля

| Счета. ProBonus 🗙                                | +            |                  |          |        |                    | ~                  | -     |          | ×  |
|--------------------------------------------------|--------------|------------------|----------|--------|--------------------|--------------------|-------|----------|----|
| ← → C ① 127.0.0.1:11030/ac                       | ccounts/     |                  | c        |        | Q                  | 6 \$               | *     |          | :  |
| = ProBonus - Система лояль                       | ности        | user             | лице     | ЕНЗИЯ, | <b>до: 21.</b> (   | )2.2023            | R_    | KEEPER ( | ж  |
| Добавить счёт                                    |              |                  |          |        |                    |                    |       | ×        | ٦  |
|                                                  | АНКЕТА ГОСТЯ | ПАРАМЕТРЫ        | лояльно  | СТЬ    |                    |                    |       |          | эй |
| Фамилия                                          | ? Имя        |                  | ?        | Отчес  | СТВО               |                    |       | ?        | 1  |
| День Рождения<br>ДД.ММ.ГГГГ<br>Обязательное поле | ОДополнител  | тьная информация | о Госте  |        |                    |                    |       | ?        | 1  |
| Телефоны +                                       | п. инфо      | 🗸 Осно           | овной 🧿  | П И    | спользо<br>дентифи | вать как<br>ікатор | 0     |          |    |
| Emails 🕂                                         |              |                  |          |        |                    |                    |       |          |    |
| НАЗАД                                            | ДАЛЕЕ        |                  | СОХРАНИТ | ть с   | OXPAHI             | ть и зан           | (РЫТЬ | отмен    | A  |
|                                                  |              |                  |          |        |                    |                    |       |          |    |
| версия приложения 1.1.2.25                       |              |                  |          |        |                    |                    |       |          |    |

В качестве идентификатора гостя можно использовать:

- Номер телефона гостя
- Пластиковые карты
- QR-коды

Код страны подставляется автоматически, поэтому номер телефона указываем без него.

Web Интерфейс ProBonus

| Счета. ProBonus × +                                                    | ~                               | - 🗆 ×            |
|------------------------------------------------------------------------|---------------------------------|------------------|
| → C ③ 127.0.0.1:11030/accounts/                                        | 🕶 📓 Q 🖻 ☆                       | ) <b>* ⊡ ≛</b> E |
| ProBonus - Система лояльности us                                       | er лицензия до: 17.01.2023      | R_KEEPER OK      |
|                                                                        |                                 |                  |
| Добавить счёт                                                          |                                 | ×                |
| АНКЕТА ГОСТЯ                                                           | РАМЕТРЫ ЛОЯЛЬНОСТЬ              |                  |
| Группа счетов                                                          |                                 | -<br>- ⑦         |
|                                                                        |                                 | ~~~~~            |
| Сообщение для экрана                                                   | Сообщение для печати            | 0                |
| <b>Идентификаторы</b> +<br><sup>Тип Код</sup><br>Кар <b>т •••</b> 0123 | Показыват Использовать с картой | ъ удалённые      |
| Если перед номером карты есть нули -<br>обязательно впишите их.        | менеджера                       |                  |
| НАЗАД ДАЛЕЕ                                                            | СОХРАНИТЬ СОХРАНИТЬ И ЗАКР      | ыть отмена       |
|                                                                        |                                 |                  |
|                                                                        |                                 |                  |

### Как добавить QR-код

QR-код генерируется при запросе в телеграм-боте, который является дополнением к системе ProBonus.

### Настройка лояльности

Во вкладке **Лояльность** настраиваются параметры использования счёта для применения скидок/бонусов, а также отследить активность и транзакции. В поле Код скидки/бонуса необходимо указать код из Rk, либо выбрать из списка, нажав на **троеточие** 

| Cчета. ProBonus × +                                 | ✓ - □ X                                  |
|-----------------------------------------------------|------------------------------------------|
| ← → C ③ 127.0.0.1:11030/accounts/                   | ¤ Q & ☆ 🖈 🛛 😩 :                          |
| ≡ ProBonus - Система лояльности                     | user ЛИЦЕНЗИЯ ДО: 21.02.2023 R_KEEPER OK |
| Изменить счёт                                       | ×                                        |
| АНКЕТА ГОСТЯ ПА                                     | РАМЕТРЫ ЛОЯЛЬНОСТЬ                       |
| Баланс бонусов: 40 пополнить изъ                    | бять                                     |
| ТРАНЗАКЦИИ АКТИВНОСТЬ ПО ПЕРИОДАМ                   |                                          |
| Составная скидка/бонус<br>Код Скидки/Бонуса<br>500  | Бонус? Код Типа бонусов                  |
| Ограничения<br>Ограничение суммы<br>Без ограничений | Сумма                                    |
| Ограничение кол-ва использований<br>Без ограничений | Количество использований Скидочной с 🕐   |
| НАЗАД ДАЛЕЕ                                         | СОХРАНИТЬ СОХРАНИТЬ И ЗАКРЫТЬ ОТМЕНА     |
| версия приложения 1.1.2.25                          |                                          |

Можно использовать и составную скидку (которая может использоваться и как скидка и как бонус) Подробнее про создание такой скидки тут

| Cuera. ProBonus × +                                                                    |           |
|----------------------------------------------------------------------------------------|-----------|
| $\leftarrow \rightarrow \mathbb{C}$ (i) 127.0.0.1:11030/accounts/                      |           |
| ≡ ProBonus - Система лояльности user лицензия до: 21.02.2023 R_                        | KEEPER OK |
| Изменить счёт                                                                          | ×         |
| АНКЕТА ГОСТЯ ПАРАМЕТРЫ ЛОЯЛЬНОСТЬ                                                      |           |
| Баланс бонусов: 40 пополнить изъять                                                    | 6         |
| ТРАНЗАКЦИИ АКТИВНОСТЬ ПО ПЕРИОДАМ                                                      |           |
| ✓ Составная скидка/бонус<br>Скидка/бонус<br>Скидка 10%                                 | ÷         |
| Ограничения<br>Ограничение суммы<br>Лимит на лень Сумма                                | 0         |
| Обязательное поле                                                                      |           |
| Ограничение кол-ва использований<br>Лимит на день Количество использований Скидочной с | 0         |
| Обязательное поле                                                                      |           |
| НАЗАД ДАЛЕЕ СОХРАНИТЬ СОХРАНИТЬ И ЗАКРЫТЬ                                              | отмена    |
| версия приложения 1.1.2.25                                                             |           |

Бонус

| Cueta, Probonus X                                                                                                    | т               |                        |                                                                     |                                                                   |                          |                   |        |     |                |
|----------------------------------------------------------------------------------------------------|-----------------|------------------------|---------------------------------------------------------------------|-------------------------------------------------------------------|--------------------------|-------------------|--------|-----|----------------|
| → C (1) 127.0.0.1:11030,                                                                                                    | /accounts/      |                        |                                                                     |                                                                   | 6 <sub>3</sub>           | Q                 | € ☆    | *   |                |
| ProBonus - Система л                                                                                                    | юяльности       |                        | er J                                                                | пицензи                                                           | 1я до: 2                 | 1.02.2            | 023    | R_K | EEPER O        |
| Изменить счёт                                                                                                    |                 |                        |                                                                     |                                                                   |                          |                   |        |     | ×              |
|                                                                                                    | АНКЕТА ГОСТЯ    | ΠΑΡΑΙ                  | МЕТРЫ                                                               | лояль                                                             | ность                    |                   |        |     |                |
| Баланс бонусов: 40                                                                                                    | пополнить       | изъят                  | ъ                                                                   |                                                                   |                          | _                 |        |     |                |
| -                                                                                                    |                 |                        |                                                                     |                                                                   |                          |                   |        |     |                |
| ТРАНЗАКЦИИ АКТИВН                                                                                                    | ОСТЬ ПО ПЕРИОДА | M                      |                                                                     |                                                                   |                          |                   |        |     |                |
|                                                                                                    |                 |                        |                                                                     |                                                                   |                          |                   |        |     |                |
|                                                                                                    |                 |                        |                                                                     |                                                                   |                          |                   |        |     |                |
| Составная скидка                                                                                                    | а/бонус         |                        | Кол                                                                 | Типа бонусо                                                       | DB                       |                   |        |     |                |
| Составная скидка<br>Код Скидки/Бонуса<br>8                                                                                                    | а/бонус         | 🗹 Бо                   | <sub>Код</sub><br>онус? <b>1</b>                                    | Типа бонусс                                                       | DB                       |                   |        |     | •••            |
| Составная скидка<br>Код Скидки/Бонуса<br>8<br>Бонус 20%                                                                                                    | а/бонус         | 🗹 Бо                   | Код<br>рнус? <mark>1</mark><br>БОН                                  | Типа бонусс<br>УС                                                 | DB                       |                   |        |     | •••            |
| Составная скидка<br>Код Скидки/Бонуса<br>8<br>Бонус 20%                                                                                                    | а/бонус         | 🗹 Бо                   | Код<br>рнус? <mark>1</mark><br>Бон                                  | Типа бонусо<br>УС                                                 | DB                       |                   |        |     |                |
| Составная скидка<br>Код Скидки/Бонуса<br>8<br>Бонус 20%<br>Ограничения                                                                                      | а/бонус         | 🗹 Бо                   | Код<br>DHyC? <mark>1</mark><br>БОН                                  | Типа бонусо<br>УС                                                 | DB                       |                   |        |     | •••            |
| Составная скидка<br>Код Скидки/Бонуса<br>8<br>Бонус 20%<br>Ограничения<br>Ограничения                                                                       | а/бонус         | 🗹 Бо                   | Код<br>рнус? <u>1</u><br>Бон<br>Сумма                               | Типа бонусо<br>УС                                                 | DB                       |                   |        |     |                |
| Составная скидка<br>Код Скидки/Бонуса<br>8<br>Бонус 20%<br>Ограничения<br>Ограничение суммы<br>Лимит на день                                                | а/бонус ***     | Бо                     | Сумма<br>40                                                         | Типа бонусо<br>УС                                                 | DB                       |                   |        |     |                |
| Составная скидка<br>Код Скидки/Бонуса<br>В<br>Бонус 20%<br>Ограничения<br>Ограниченые<br>Лимит на день                                                      | а/бонус         | . Бо                   | Сумма<br>40<br>06язатель                                            | Типа бонусо<br>УС<br>ное поле                                     | 28                       |                   |        |     |                |
| Составная скидка<br>Код Скидки/Бонуса<br>8<br>Бонус 20%<br>Ограничение суммы<br>Лимит на день<br>Ограничение кол-ва использований<br>Лимит на день          | а/бонус         | ✓ Бо                   | Код<br>рнус? 1<br>Бон<br>Сумма<br>40<br>Обязатель<br>Количесте<br>1 | Типа бонусо<br>УС<br>ное поле<br>во использо                      | ваний Ски                | дочной о          | истемы |     | <br>(7)        |
| Составная скидка<br>Код Скидки/Бонуса<br>В<br>Бонус 20%<br>Ограничение суммы<br>Лимит на день<br>Ограничение кол-ва использований<br>Лимит на день          | а/бонус         | ✓ Бо                   | Сумма<br>40<br>Обязатель<br>Количеств<br>1<br>Обязатель             | Типа бонусо<br>УС<br>ное поле<br>зо использо<br>ное поле          | ваний Ски                | дочной с          | истемы |     | <br>(?)<br>(?) |
| Составная скидка<br>Код Скидки/Бонуса<br>В<br>Бонус 20%<br>Ограничение суммы<br>Лимит на день<br>Ограничение кол-ва использований<br>Лимит на день<br>НАЗАД | а/бонус         | <ul> <li>Бо</li> </ul> | Сумма<br>40<br>Обязатель<br>Количесте<br>1<br>Обязатель<br>СОХР     | Типа бонусо<br>УС<br>ное поле<br>во использо<br>ное поле<br>АНИТЬ | ов<br>ваний Ски<br>СОХРА | дочной о<br>.НИТЬ | истемы | ыть | <br>⑦<br>⑦     |

## Групповые операции

В качестве групповых операций доступно следующее:

- Создание заготовок карт
- Изменение баланса
- Перенос счетов из группы в другую группу
- Изменение ограничений
- Изменение сообщения у всех счетов в группе

## Импорт счетов

Поддержан импорт счетов. Переходим во вкладку **Меню → Импорт**. Загружаем файл в формате csv с определённым форматированием (пример приложен по ссылке ниже).

| · → C ③ 127.0.0.1:110                 |                 |            |                           |          |              |          |                  |       |
|---------------------------------------|-----------------|------------|---------------------------|----------|--------------|----------|------------------|-------|
|                                       | 30/import-rk-pd | s/         |                           |          | <b>0-</b>    | ÌĖ       | ☆ 🗍              |       |
| ProBonus - Система ло                 | яльности        |            | user                      | лицензи  | 1я до: 21.02 | 2.2023   | R_KEEP           | ER OK |
| Ո⊨ Файл CSV                           |                 |            |                           |          | попыта       | ться рас | познать Ф        | райл  |
|                                       |                 |            |                           |          |              |          |                  |       |
| руппа счетов 👻 🧿                      |                 |            |                           |          |              | И        | МПОРТИРО         | ВАТЬ  |
| Строка Карта Имя Фамил                | пия Отчество    | Баланс Код | Код<br>типа<br>ки бонусов | Телефон1 | Телефон2     | Почта    | День<br>рождения | Инфо  |
| • • • • • • • • • • • • • • • • • • • |                 |            |                           |          |              |          |                  | •     |
|                                       |                 |            |                           |          |              |          |                  |       |
|                                       |                 |            |                           |          |              |          |                  |       |
|                                       |                 |            |                           |          |              |          |                  |       |
|                                       |                 |            |                           |          |              |          |                  |       |
|                                       |                 |            |                           |          |              |          |                  |       |
|                                       |                 |            |                           |          |              |          |                  |       |
|                                       |                 |            |                           |          |              |          |                  |       |
|                                       |                 |            |                           |          |              |          |                  |       |
|                                       |                 |            |                           |          |              |          |                  |       |
|                                       |                 |            |                           |          |              |          |                  |       |
|                                       |                 |            |                           |          |              |          |                  |       |
|                                       |                 |            |                           |          |              |          |                  |       |
|                                       |                 |            |                           |          |              |          |                  |       |
|                                       |                 |            |                           |          |              |          |                  |       |
|                                       |                 |            |                           |          |              |          |                  |       |
|                                       |                 |            |                           |          |              |          |                  |       |
|                                       |                 |            |                           |          |              |          |                  |       |
|                                       |                 |            |                           |          |              |          |                  |       |
| рсия приложения 1.0.2.17              |                 |            |                           |          |              |          |                  |       |
| рсия приложения 1.0.2.17              |                 |            |                           |          |              |          |                  |       |

- Кодировка 1251 обязательно
- Первой строкой в файле CSV должно быть название столбиков
- Поля в файле CSV
  - 1. **NAME** это фамилия имя отчество через пробел
  - 2. CARD это номер карты
  - 3. RESTSUM это сумма депозита
  - 4. DISCOUNTNO код скидки/бонуса
  - 5. BONUSNO тип бонуса
  - 6. TEL1, TEL2 телефоны
  - 7. ЕМАІ почта
  - 8. **EXTINFO** инфо
  - 9. ISDEPART везде false кроме заголовка

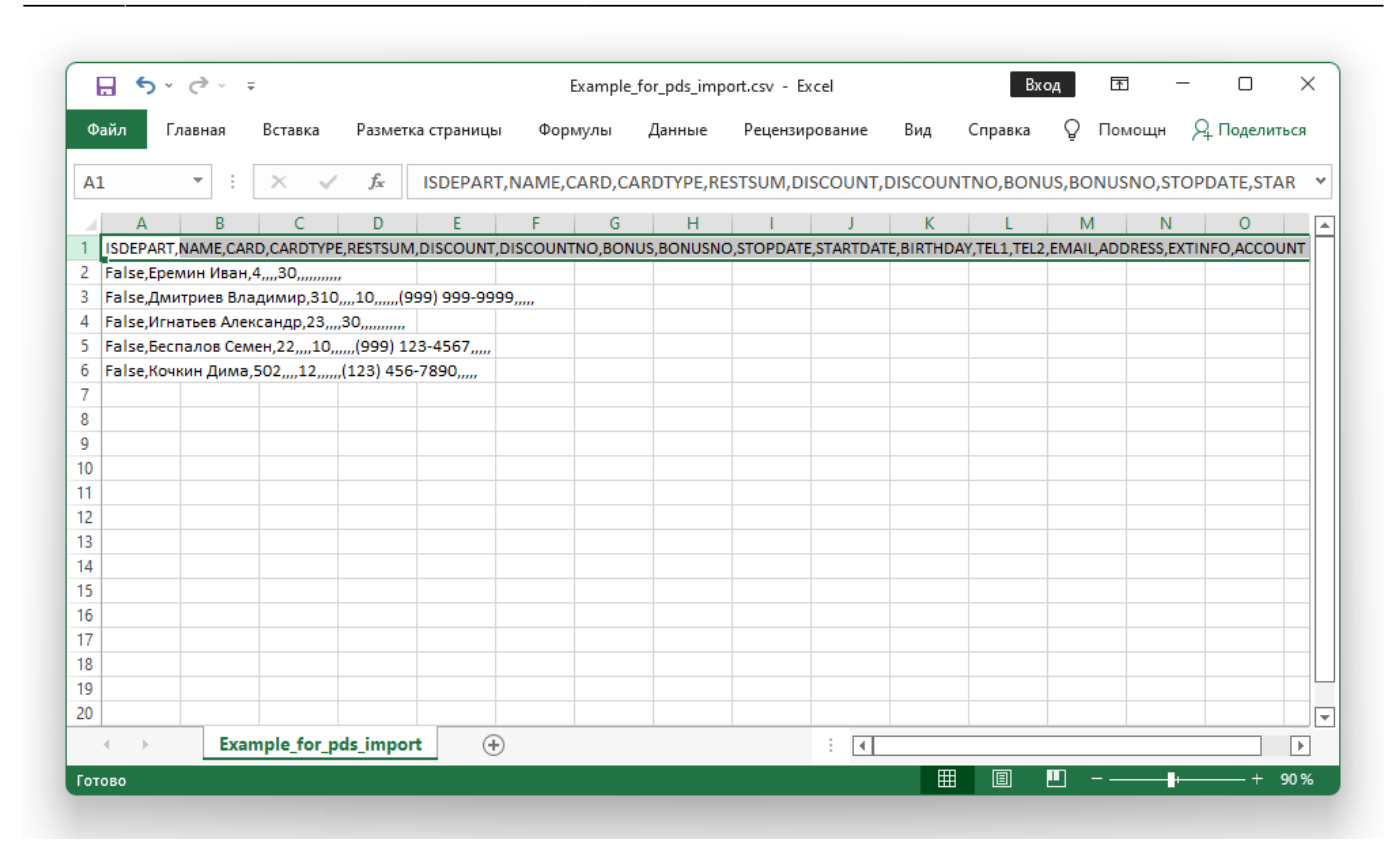

Пример можно скачать тут

# Дополнительные функции

## Отчёты

В системе ProBonus присутствуют три отчёта: Суммовой, Транзакции и Потраты по дням. Суммовой отчёт отображает общую информацию по счетам:

| Cуммы. ProBonu       | 15 × +                |                   |                       | ✓ - □ ×          |
|----------------------|-----------------------|-------------------|-----------------------|------------------|
| · · · · C C          | 127.0.0.1:11030/sums/ |                   | • • • • •             | 🕈 🔲 😩 Обновить 🚦 |
| ≡ ProBonu            | s - Система лояльн    | ости user         | ЛИЦЕНЗИЯ ДО: 21.02.20 | 23 R_KEEPER OK   |
| Отчёт "Сумм          | ювой"                 |                   |                       |                  |
| Начало<br>01.03.2022 | Конец<br>29.04.2022   | ПРИМЕНИТЬ ФИЛЬТР  | l                     | ЗАГРУЗИТЬ В CSV  |
| Поиск                | Q                     | Стр               | ок на странице: 10 💌  | 1-1 из 1 < >     |
| Владелец             | Скидка                | Бонусов потрачено | Бонусов начислено     | Сумма чеков      |
|                      |                       |                   | Δ                     | 0.550            |

Отчёт Транзакции отображает все операции по счетам:

| 1 . bauzandiun          | FIODOII | us ^                       | т         |            |            |            |        |         |       |               |              |         |
|-------------------------|---------|----------------------------|-----------|------------|------------|------------|--------|---------|-------|---------------|--------------|---------|
| $\rightarrow$ G (       | (i) 12  | 2 <b>7.0.0.1</b> :11030/tr | ansaction | is/        |            | 07         | Ql     | ₫ ☆     | *     |               | <b>•</b> ( • | бновить |
| ProBo                   | nus -   | Система ло                 | яльно     | сти        | user       | лицен      | зия до | D: 21.0 | 2.202 | 3             | R_KE         | PER O   |
|                         |         |                            |           |            | 1 <u></u>  |            |        |         |       |               | _            |         |
| )тчёт "Тра              | нзак    | ции"                       |           |            |            |            |        |         |       |               |              |         |
| ачало                   |         | Конец                      |           |            |            |            |        |         |       |               |              |         |
| 1.04.2022               |         | 29.04.2022                 |           | ПРИМЕНИ    | іть фильтр |            |        |         |       |               |              |         |
|                         |         | <u>^</u>                   |           |            |            |            |        |         |       |               |              |         |
| Поиск                   |         | Q                          |           |            | Стро       | к на стран | ице:   | 10 🔻    | . 1   | -10 из 27     | <            | >       |
| Время                   |         | Владелец                   | Тип иден  | тификатора | Идентифика | атор       | Kacca  | Чек     |       | Операци       | 1            | Сумма   |
| 08.04.2022,             |         | Иван                       | Карта     |            | 1:         | 234        | 3      | 1000    | 101   | Скидка        |              | 0,00    |
| 08.04.2022,             |         | Иванов                     |           |            |            |            | _      |         |       | Сумма         |              |         |
| 15:33:58                |         | Иванов                     | Карта     |            | 1          | 234        | 3      | 1000    | 101   | чека          |              | 510,00  |
| 08.04.2022,<br>15:37:38 |         | Иван<br>Иванов             | Карта     |            | 1          | 234        | 3      | 1000    | 02    | Скидка        |              | -10,00  |
| 08.04.2022,<br>15:37:38 |         | Иван<br>Иванов             | Карта     |            | 1          | 234        | 3      | 1000    | 102   | Сумма<br>чека |              | 90,00   |
| 08.04.2022,             |         | Иван                       | Карта     |            | 1          | 234        | 3      | 1000    | 03    | Скидка        |              | 0,00    |
| 08.04.2022,             |         | Иван                       | Карта     |            | 1:         | 234        | 3      | 1000    | 03    | Сумма         |              | 100,00  |
| 15:39:19                |         | Иванов                     | •         |            |            |            |        |         |       | чека          |              |         |
| 15:50:58                |         | Иванов                     | Карта     |            | 1          | 234        | 3      | 1000    | 104   | Скидка        |              | 0,00    |
| 08.04.2022,<br>15:50:58 |         | Иван<br>Иванов             | Карта     |            | 1          | 234        | 3      | 1000    | 104   | Сумма<br>чека |              | 100,00  |
| 08.04.2022,<br>15:53:35 |         | Иван<br>Иванов             | Карта     |            | 1          | 234        | 3      | 1000    | 105   | Скидка        |              | 0,00    |
| 08.04.2022,<br>15:53:35 |         | Иван<br>Иванов             | Карта     |            | 1          | 234        | 3      | 1000    | 105   | Сумма<br>чека |              | 100,00  |

Потраты по дням содержит данные о потратах бонусов в разрезе дней

| Потраты по дням. Р     | roBonus 🗙                 | +        |               |           |            |                    |             | $\sim$   | -      |         | × |
|------------------------|---------------------------|----------|---------------|-----------|------------|--------------------|-------------|----------|--------|---------|---|
| ← → C ① 12             | 2 <b>7.0.0.1</b> :11030/b | onuses_s | pent_by_days/ |           |            | 07                 | <u>∎</u>    | 2 ☆      | * 1    |         | : |
|                        | Система ло                | яльно    | сти           |           | user       | лицензия д         | 0: 21.02.20 | 23       | R_KE   | EPER O  | к |
| Отчёт "Потрати         | ы по дням"                |          |               |           |            |                    |             |          |        |         |   |
| Начало<br>15.07.2022 🗖 | Конец<br>18.07.2022       |          | применит      | гь Фильтр |            |                    |             | ЗАГ      | рузиті | ь в CSV | / |
| Поиск                  | Q                         |          |               |           |            | Строк на странице: | 10 🔻        | 1-1 из 1 | 1      | < >     |   |
| ФИО                    | Код                       | Тип      | Кол           | Сумма     | 15.07.2022 | 16.07.2022         | 17.07.2     | 2022     | 18.0   | 07.2022 |   |
| Петров Василий         | 1234                      | Карта    | 1             | 100       |            |                    |             |          |        | 10      | 0 |
|                        |                           |          |               |           |            |                    |             |          |        |         |   |
|                        |                           |          |               |           |            |                    |             |          |        |         |   |
|                        |                           |          |               |           |            |                    |             |          |        |         |   |
|                        |                           |          |               |           |            |                    |             |          |        |         |   |
|                        |                           |          |               |           |            |                    |             |          |        |         |   |
|                        |                           |          |               |           |            |                    |             |          |        |         |   |
| версия приложения      | 1.1.4.35                  |          |               |           |            |                    |             |          |        |         |   |

# Экспорт отчётов

Экспорт осуществляется в формате csv, в табличном виде. Данный формат штатно поддерживается в Excel. Переходим в **Меню → Отчёты → Выбираем отчёт**, затем применяем фильтр по дате и жмём кнопку **Загрузить в CSV** 

Last update: 2022/10/22 external:pro\_bonus:03\_probonus\_work:01\_webadmin https://wiki.carbis.ru/external/pro\_bonus/03\_probonus\_work/01\_webadmin?rev=1666427939 11:38

| Cyммы. ProBonus        | × +                   |                   |                       | ∨ – □ ×         |
|------------------------|-----------------------|-------------------|-----------------------|-----------------|
| ← → C () ·             | 127.0.0.1:11030/sums/ |                   | 🔄 Q 🖻                 | * * 🛛 😩 :       |
| ≡ ProBonus             | - Система лояльно     | ости user ли      | цензия до: 21.02.2023 | R_KEEPER OK     |
| Отчёт "Суммо           | вой"                  |                   |                       |                 |
| Начало<br>01.04.2022 🛱 | Конец<br>26.04.2022 🗖 | ПРИМЕНИТЬ ФИЛЬТР  |                       | ЗАГРУЗИТЬ В СSV |
| Поиск                  | Q                     | Строк н           | а странице: 10 🗸      | 1-1 из 1 < >    |
| Владелец               | Скидка                | Бонусов потрачено | Бонусов начислено     | Сумма чеков     |
| Иван Иванов            | -1260                 | 0                 | 40                    | 8950            |
|                        |                       |                   |                       |                 |
|                        |                       |                   |                       |                 |
|                        |                       |                   |                       |                 |
|                        |                       |                   |                       |                 |
|                        |                       |                   |                       |                 |
|                        |                       |                   |                       |                 |
|                        |                       |                   |                       |                 |
|                        |                       |                   |                       |                 |
| ерсия приложения       | 1.1.2.25              |                   |                       |                 |

### Пример экспортированного документа:

|                            | ፼<br>\$* <> ₹ |             |          | S                    | sums_2022-04-01_2022-04-26.csv - Excel |             |       |          |     | Вход    |             | ħ | -          |       | ×     |   |
|----------------------------|---------------|-------------|----------|----------------------|----------------------------------------|-------------|-------|----------|-----|---------|-------------|---|------------|-------|-------|---|
| Φ                          | айл           | Главная Во  | тавка Ра | азметка страницы 🛛 Ф | ормулы                                 | Данные Ре   | еценз | ирование | Вид | Справка | ка 🛛 🖓 Помо |   | щн 🖓 Подел |       | иться |   |
| A                          | 1             | •           | ×        | √ <i>f</i> x Id      |                                        |             |       |          |     |         |             |   |            |       |       | * |
|                            | А             | В           | с        | D                    |                                        | Е           |       | F        |     | G       | н           |   | 1          | J     |       |   |
| 1                          | Id            | Владелец    | Скидка   | Бонусов потрачен     | ю Бону                                 | сов начисле | ено   | Сумма че | ков |         |             |   |            |       |       |   |
| 2                          | 1             | Иван Иванов | -1260    | 89                   | 50                                     |             | 40    |          | 0   |         |             |   |            |       |       |   |
| 3                          |               |             |          |                      |                                        |             |       |          |     |         |             |   |            |       |       |   |
| 4                          |               |             |          |                      |                                        |             |       |          |     |         |             |   |            |       |       |   |
| 5                          |               |             |          |                      |                                        |             |       |          |     |         |             |   |            |       |       |   |
| 6                          |               |             |          |                      |                                        |             |       |          |     |         |             |   |            |       |       |   |
| 7                          |               |             |          |                      |                                        |             |       |          |     |         |             |   |            |       |       |   |
| 8                          |               |             |          |                      |                                        |             |       |          |     |         |             |   |            |       |       |   |
| sums_2022-04-01_2022-04-26 |               |             |          |                      | +                                      |             |       | : •      | 1   |         |             |   |            |       | Þ     | - |
| Гот                        | ово           | 😋 Специаль  | ные возм | ожности: не поддерж  | иваются                                |             |       |          | #   |         | ] – -       |   |            | - + 1 | 100 % |   |

### From: https://wiki.carbis.ru/ - База знаний ГК Карбис

Permanent link: https://wiki.carbis.ru/external/pro\_bonus/03\_probonus\_work/01\_webadmin?rev=1666427939

Last update: 2022/10/22 11:38